# Subject: Radio Software Version Y171 – Multiple Updates

*This Service Bulletin replaces PIT5999, PIT6008, and PIT6032. Please discard all copies of PIT5999 and PIT6032 and PIT6008.* 

| Brand:  | Model:                                            |           | del<br>ar: VIN: |      | l: | En-<br>gine: | Transmis-<br>sion: |
|---------|---------------------------------------------------|-----------|-----------------|------|----|--------------|--------------------|
|         |                                                   | from      | to              | ficm | đ  |              |                    |
|         | Silverado 1500 New (RPO J22, VIN Digit 5 = A / D) | 2022      | 2022            |      |    |              |                    |
| Chevro- | Silverado 1500                                    | 2023      | 2024            |      |    |              |                    |
| let     | Silverado 2500HD/3500HD                           | 2024      | 2024            |      |    |              |                    |
|         | Suburban                                          | 2022 2023 |                 |      |    |              |                    |
|         | Tahoe                                             |           |                 |      |    |              |                    |
|         | Sierra 1500 New (RPO J22, VIN Digit 5 = H / U)    | 2022      | 2022            |      |    |              |                    |
| GMC     | Sierra 1500                                       | 2023      | 2024            |      |    |              |                    |
|         | Sierra 2500HD/3500HD                              | 2024      | 2024            |      |    |              |                    |
|         | Yukon<br>Yukon XL                                 | 2022      | 2023            |      |    |              |                    |

| Involved Region or Coun-<br>try | North America, Europe, Uzbekistan, Russia, Middle East, Bolivia (West), Chile (West), Colombia (West),<br>Ecuador (West), Peru (West), Japan, Cadillac Korea (South Korea), Thailand (ASEAN), Other Africa,<br>Argentina, Brazil, Paraguay, Uruguay                                                                                                    |
|---------------------------------|----------------------------------------------------------------------------------------------------|
| Additional Options<br>(RPOs)    | Equipped with Radio RPO IOK.                                                                                                    |
| Condition                       | Some customers may comment on software related issues. Continuous improvement software updates are being released with improvements made in several areas.                                                                                                    |
| Cause                           | The cause of the condition may be software anomalies.                                                                                                    |
| Correction                      | <ul> <li>Note: Verify the current radio software by going to Settings —&gt; About —&gt; Build Information.</li> <li>A new radio software update, version Y171, was released to service for vehicles equipped with Info-<br/>tainment system RPO IOK. In addition to providing general robustness and stability enhancements, this update includes all enhancements from previous software version releases. Along with the vehicles mentioned above, vehicles in unconnected markets, and fleet customers may need the dealer to reprogram the radio with the new software package.</li> <li>Caution: to avoid potential programming errors, ensure both programming events (Programming and USB File Transfer) are performed.</li> </ul> |

#### Y171 Most Notable Improvements

**Important:** Improvements will vary by model, build configuration, system, and sales region. Not all vehicles have all features.

Most notable improvements contained in this release may include:

- Customer may have intermittent drops in audio.
- When starting the vehicle, the blower motor speed may drop unexpectedly.

- A customer may not be able to save Favorites or keep a phone paired to the vehicle because it is in the Guest profile with no way to get to the Driver profile.
- CarPlay might play through the phone instead of the vehicle.
- There may be no radio audio after a phone call ends.
- The customer might have no radio audio.
- Text message playback might play through the phone instead of the vehicle.
- In the trailering app the brake gain does not save.
- The customer might have a black screen when using Hulu.
- The HUD might show audio metadata for too short of a time, or not at all, when changing stations.
- Google play security patches.

## **Service Procedure**

Important: Service agents must comply with all International, Federal, State, Provincial, and/or Local laws applicable to the activities it performs under this bulletin, including but not limited to handling, deploying, preparing, classifying, packaging, marking, labeling, and shipping dangerous goods. In the event of a conflict between the procedures set forth in this bulletin and the laws that apply to your dealership, you must follow those applicable laws.

**Caution:** Before downloading the update files, be sure the computer is connected to the internet through a network cable (hardwired). DO NOT DOWNLOAD or install the files wirelessly. If there is an interruption during programming, programming failure or control module damage may occur.

- Ensure the programming tool is equipped with the latest software and is securely connected to the data link connector. If there is an interruption during programming, programming failure or control module damage may occur.
- Stable battery voltage is critical during programming. Any fluctuation, spiking, over voltage or loss of voltage will interrupt programming. Install a GM Authorized Programming Support Tool to maintain system voltage. Refer to <u>www.gmdesolutions.com</u> for further information. If not available, connect a fully charged 12 V jumper or booster pack disconnected from the AC voltage supply. DO NOT connect a battery charger.
- Follow the on-screen prompts regarding ignition power mode, but ensure that anything that drains excessive power (exterior lights, HVAC blower motor, etc) is off.
- Please verify that the radio time and date are set correctly before inserting USB drive into vehicle for programming, otherwise an error will result.
- Clear DTCs after programming is complete. Clearing powertrain DTCs will set the Inspection/Maintenance (I/M) system status indicators to NO.

**Important:** The service technician always needs to verify that the VIN displayed in the TLC left side drop down menu and the top center window match the VIN plate of the vehicle to be programmed prior to using Service Programming System 2 (SPS2) for programming or reprogramming a module.

- For the TLC application, service technicians need to always ensure that the power mode (ignition) is "ON" before reading the VIN from the vehicle's VIN master module and that they do not select a VIN that is already in the TLC application memory from a previous vehicle.
- If the VIN that shows up in the TLC top center window after correctly reading the VIN from the vehicle does not
  match the VIN plate of the vehicle, manually type in the VIN characters from the vehicle VIN plate into the TLC top
  center window and use these for programming or reprogramming the subject module with the correct vehicle VIN
  and software and/or calibrations.
- The Engine Control Module (ECM) is the master module (for VIP vehicles) that TLC reads to determine the VIN of the vehicle. If the VIN read from the vehicle by TLC does not match the VIN plate of the vehicle, the ECM also needs to be reprogrammed with the correct VIN, software and calibrations that match the vehicle's VIN plate.
- The Body Control Module (BCM) is the master module (for GEM vehicles) that TLC reads to determine the VIN of the vehicle. If the VIN read from the vehicle by TLC does not match the VIN plate of the vehicle, the BCM also needs to be reprogrammed with the correct VIN, software and calibrations that match the vehicle's VIN plate.

**Caution:** Be sure the VIN selected in the drop down menu (1) is the same as the vehicle connected (2) before beginning programming.

| Techine Connect                                                                  |                                        |
|----------------------------------------------------------------------------------|----------------------------------------|
| Vester 1102 Distance                                                             | BKCMLANDIOSIA3                         |
| LMSTIDUARD GUSZ SI SPSZ                                                          | Support - RPD - Search Service Manuals |
| 9752                                                                             |                                        |
| Actes b Sinke                                                                    | Programming System 2                   |
| Vite: 1GVMCSHamman 1 V                                                           | Diagnostic Tool Ready!<br>12534        |
| Maloc Chevrolot<br>Year: 2004                                                    | Solicial Programming Process Reprogram |
| Jon Card:                                                                        |                                        |
| Auto Detect New Writele Mensally Enter Vehicle                                   | Auto Delved Text Ventually Se          |
| Juna Vanslee: SPS2 Version: Witndows Version:<br>1.0 0_32 2.0 5 5090 Witndows 10 |                                        |
|                                                                                  |                                        |
|                                                                                  |                                        |
|                                                                                  |                                        |
|                                                                                  |                                        |
|                                                                                  |                                        |
|                                                                                  |                                        |
|                                                                                  |                                        |
|                                                                                  |                                        |
| Trial Sellings                                                                   |                                        |

#### 5743643

Important: If the vehicle VIN DOES NOT match, the message below will be shown

| erning   |                                                 |                                                                 |                                           |                                     |                                    |
|----------|-------------------------------------------------|-----------------------------------------------------------------|-------------------------------------------|-------------------------------------|------------------------------------|
| <b>A</b> | WARNING<br>VIN read f<br>damaging<br>wish to pr | : You have sel<br>from the vehicle<br>the vehicle and<br>oceed? | ected a VIN<br>e. Proceedi<br>d/or safety | l differen<br>ing could<br>concerns | t from the<br>lead to<br>s. Do you |
|          |                                                 |                                                                 |                                           | Vac                                 | Cancel                             |

5877000

| Tieth     | Connect                              |          |          |           |                                                  |                      |              |                             |             |          |                  | - E      | ×      |
|-----------|--------------------------------------|----------|----------|-----------|--------------------------------------------------|----------------------|--------------|-----------------------------|-------------|----------|------------------|----------|--------|
| <u>GM</u> | Techline Co<br>Version 1.6.0 Validat | onnect   |          |           | <b>~</b>                                         |                      | MDI 2<br>Cir | SN#=00700<br>k lo disconnec |             | <b>2</b> |                  | <u>.</u> |        |
| DASH      | IBOARD                               | GDS2     | 81       | SPS2      |                                                  |                      | Sup          | sport 👻                     | RPO +       | Snirch   | Service Markania |          | ۹      |
| SPS2      |                                      |          |          |           |                                                  |                      |              |                             |             |          | _                |          | ×      |
| _         |                                      |          | Program  | ming      | M4521: You are attempting to re-<br>calibration. | program with the sam | а. —         |                             |             |          |                  |          |        |
| 10        | Controller                           | 0        | 4 646317 | Current # | Select CK to continue. Cancel to                 | Stopl                |              |                             | Description | on       |                  |          |        |
| 817       |                                      | 2        | 646207   |           |                                                  | DK I                 | Cancel       |                             |             |          |                  |          |        |
| 817       |                                      | 1        | 646207   | 77 (      | 04020232                                         | - Instantin Inder    |              | -                           |             |          |                  |          |        |
| 817       |                                      | 4        | 545208   | C1        | 04020001                                         | Current loss Engine  | Co Bootion   |                             |             |          |                  |          |        |
| K17       |                                      | 5        | 545208   | 58        | 04020606                                         | - Triver reads have  |              | •                           |             |          |                  |          |        |
| K17       |                                      | 6        | 545205   | 19        | 04020610                                         | Dis Designed Col     | in states of |                             |             |          |                  |          |        |
| K17       |                                      | 7        | 545205   | 25        | 84820625                                         |                      | -            |                             |             |          |                  |          |        |
|           |                                      |          |          |           |                                                  |                      |              |                             |             |          |                  |          |        |
|           |                                      |          |          |           |                                                  |                      |              |                             |             |          |                  |          |        |
|           |                                      |          |          |           |                                                  |                      |              |                             |             |          |                  |          |        |
|           |                                      |          |          |           |                                                  |                      |              |                             |             |          |                  |          |        |
| -         |                                      |          |          |           |                                                  |                      |              |                             |             |          |                  |          |        |
|           |                                      |          |          |           |                                                  |                      |              |                             |             |          |                  |          | _      |
| -         |                                      |          |          |           |                                                  |                      |              |                             |             |          |                  |          |        |
|           |                                      |          |          |           |                                                  |                      |              |                             |             |          | MINESC           |          |        |
| Print     | Save to PDF                          | FCU Data |          |           |                                                  |                      |              |                             |             | Flack    | Start Program    | arite    | Cancel |

5644477

Important: Techline Connect screens shown above.

**Important:** If the same calibration/software warning is noted on the TLC Summary screen, select OK and follow screen instructions. After a successful programming event, the WCC is located in the Service Programming System dialogue box of the SPS Summary screen. No further action is required. Refer to the Warranty section of the bulletin.

1. Reprogram the radio. Refer to A11 Radio: Programming and Setup.

| Teddine Connect                                                                                                    | - U X                                                                                               |
|----------------------------------------------------------------------------------------------------|----------------------------------------------------------------------------------------------------|
| Techline Connect                                                                                                    | Click to disconnect                                                                                 |
| DASHBOARD GDS2 SI SPS2                                                                                                    | Support - RPO - Search Service Manuale Q                                                            |
| SPS2                                                                                                    | _ 🗆 ×                                                                                               |
| Weman                                                                                                    | / Claim Code                                                                                        |
| Programming Complete.<br>VIN                                                                                                    | errect or missing Warranty Claim Codes may result in rejection of warranty chim.<br>iPS start page. |
| Follow the Controller Specific Instructions below.<br>If there are no Controller Specific Instructions, turn ignition of For 30 seconds to reset the con | feroller.                                                                                           |

5644478

**Note:** The screenshot above is an example of module programming and may not be indicative of the specific module that is being programmed. Module selection and VIN information have been blacked out.

**Important:** To avoid warranty transaction rejections, you MUST record the warranty claim code provided on the Warranty Claim Code (WCC) screen shown above on the job card. Refer to callout 1 above for the location of the WCC on the screen.

2. Record SPS Warranty Claim Code on job card for warranty transaction submission.

## Warranty Information

For vehicles repaired under the Bumper-to-Bumper coverage (Canada Base Warranty coverage), use the following labor operation. Reference the Applicable Warranties section of Investigate Vehicle History (IVH) for coverage information.

| Labor Operation                                          | Description                      | Labor Time |  |  |  |
|----------------------------------------------------------|----------------------------------|------------|--|--|--|
| *2889888                                                 | Update Radio to Y171 via SPS/USB | 0.6 hr     |  |  |  |
| *This is a unique Labor Operation for Bulletin use only. |                                  |            |  |  |  |

| Labor Operation                                                                                         | Description                                                                         | Labor Time                                                                           |  |  |  |  |
|----------------------------------------------------------------------------------------------------|-------------------------------------------------------------------------------------|--------------------------------------------------------------------------------------|--|--|--|--|
| mportant: **To avoid warranty transaction rejections, carefully read and follow the instructions below: |                                                                                     |                                                                                      |  |  |  |  |
|                                                                                                    |                                                                                     |                                                                                      |  |  |  |  |
|                                                                                                    |                                                                                     |                                                                                      |  |  |  |  |
|                                                                                                    |                                                                                     |                                                                                      |  |  |  |  |
|                                                                                                    |                                                                                     |                                                                                      |  |  |  |  |
| Labour Time [Top]                                                                                       |                                                                                     |                                                                                      |  |  |  |  |
| Labour Operation Code:                                                                                  |                                                                                     |                                                                                      |  |  |  |  |
| Additional labour op code information:                                                                  | PS Warranty Claim Code:                                                             |                                                                                      |  |  |  |  |
|                                                                                                    |                                                                                     |                                                                                      |  |  |  |  |
|                                                                                                    |                                                                                     |                                                                                      |  |  |  |  |
|                                                                                                    |                                                                                     |                                                                                      |  |  |  |  |
|                                                                                                    |                                                                                     |                                                                                      |  |  |  |  |
|                                                                                                    |                                                                                     |                                                                                      |  |  |  |  |
|                                                                                                    |                                                                                     |                                                                                      |  |  |  |  |
| 6125814                                                                                                 |                                                                                     |                                                                                      |  |  |  |  |
| The Warranty Claim Code must be                                                                         | accurately entered in the "Warranty Cla                                             | im Code" field of the transaction.                                                   |  |  |  |  |
| When more than one Warranty Cla                                                                         | aim Code is generated for a programming                                             | g event, it is required to document all                                              |  |  |  |  |
| Warranty Claim Codes in the "Corro<br>"Warranty Claim Code" field of the                                | ection" field on the job card. Dealers mu transaction, otherwise the transaction wi | st also enter one of the codes in the<br>Il reject. It is best practice to enter the |  |  |  |  |

Warranty Claim Code Information Retrieval

FINAL code provided by SPS2.

|           | VIN | Module                                                     | Function                            | Warranty Claim Code | Job Card    |
|-----------|-----|------------------------------------------------------------|-------------------------------------|---------------------|-------------|
| Java Vert |     | K73 - Telematics Communication Interface<br>Control Module | Programming & Service<br>Activation |                     | test        |
| 1.8.0_92  |     | K9 - Body Control Module                                   | Programming                         |                     | test        |
|           |     | K5 - Automatic Level Control Module<br>Ignition            | Off                                 |                     | test driver |
|           |     | K56 - Serial Data Gateway Module                           | Programming                         |                     | test driver |
|           |     |                                                            |                                     |                     |             |
|           |     |                                                            |                                     |                     |             |
|           |     |                                                            |                                     |                     |             |
|           |     |                                                            |                                     |                     |             |
|           |     |                                                            |                                     |                     |             |
|           |     |                                                            |                                     |                     |             |
| <         |     |                                                            |                                     |                     | >           |
|           |     |                                                            |                                     |                     | Ok Cancel   |
|           |     |                                                            |                                     |                     |             |

6125774

If the Warranty Claim Code was not recorded on the Job Card, the code can be retrieved in the SPS2 system as follows:

- 1. Open TLC on the computer used to program the vehicle.
- 2. Select and start SPS2.
- 3. Select Settings (1).
- 4. Select the Warranty Claim Code tab (2).

The VIN, Warranty Claim Code and Date/Time will be listed on a roster of recent programming events. If the code is retrievable, dealers should resubmit the transaction making sure to include the code in the SPS Warranty Claim Code field.

| Ver-<br>sion  | 4                                                                                                    |
|---------------|----------------------------------------------------------------------------------------------------|
| Modi-<br>fied | Released November 03, 2023<br>Revised November 14, 2023 – Added 2023 SUV Model Year, 2024 1500, 2500HD, and 3500HD Truck Model Year.<br>Revised December 20, 2023 - Removed Australia/New Zealand from Involved Regions or Country Section.<br>Revised January 04, 2024 – Added a note to Correction Section. |